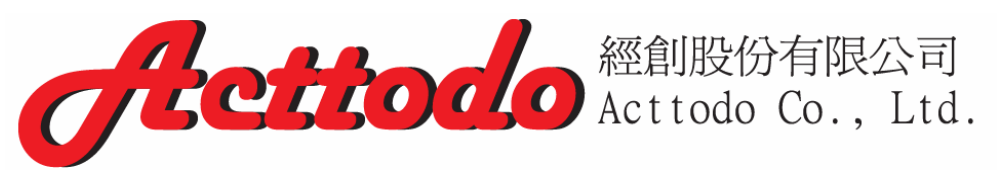

# E-SHOP 購物流程

## 1.先進入到 ACTTODO E-SHOP(圖 1)

| Acttodo                                  | ি │ 驫 │ 좌 │ <sup>⋽</sup> ू 購物車: \$0.00 (項目: 0)                                             |
|------------------------------------------|--------------------------------------------------------------------------------------------|
| Orchoud                                  |                                                                                            |
| 類別                                       |                                                                                            |
| → <u>LED燈具</u>                           |                                                                                            |
| · · · · · · · · · · · · · · · · · · ·    |                                                                                            |
|                                          |                                                                                            |
|                                          |                                                                                            |
| → <u> 豊格我們</u>                           | 歡迎您遊臨ACTTODO E-SHOP                                                                        |
| → <u>最新消息</u>                            |                                                                                            |
|                                          |                                                                                            |
| 联络我们                                     | Fe-Shop                                                                                    |
| 經創股份有限公司                                 | 我們提供最優質的產品給您!                                                                              |
| A 2011000 201100000000000000000000000000 | 後着有關綠能、智能、節能的產品即將陸續出爐,敬請期待!!                                                               |
| (02)7709-4998                            | 本公司產品皆有保固,安心有保障!                                                                           |
| 搜尋網站                                     | 購買前請至購買須知查看                                                                                |
| ٩                                        | 最新消息                                                                                       |
|                                          | 2014-01-16 11:49                                                                           |
| <del>Clettodo</del> 經創設防有限公司             | <u>預[防詐騙 提醒</u><br>★請別聽信任何有關交易付款問題(分期扣款)詐騙電話。                                              |
| facebook                                 | *                                                                                          |
| IALEDUUK.                                | 2014-01-15 10:30<br>Acttodo 網路商店已經成立                                                       |
| 加入Acttodo Co.、Ltd. 新錦圖                   | 而在此在这些Applit中已开一点开放。1/1<br>高眾期盼絕創的電子商店已經開幕囉!我們提供最優質的產品給您!後續有關終<br>約4. 药化、药物及克里耶修医療出版,對這些從出 |
|                                          | 呢、省呢、即配的座面即舟陸演出盔,取前期符!!<br>                                                                |
|                                          |                                                                                            |
|                                          |                                                                                            |

(圖 1)

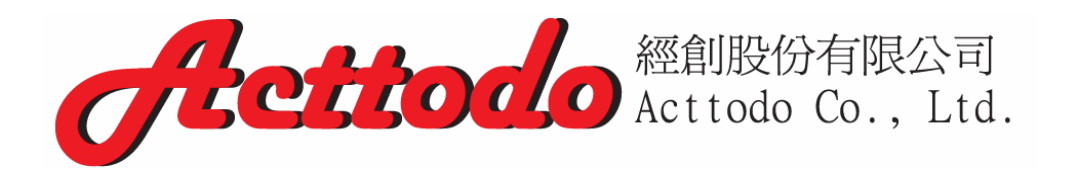

## 2.進入到您想瀏覽的產品頁面,挑選您要購買的產品(圖 2)

| service@acttodo.com                   |                    |                                                              |
|---------------------------------------|--------------------|--------------------------------------------------------------|
| □ □ □ □ □ □ □ □ □ □ □ □ □ □ □ □ □ □ □ |                    |                                                              |
| (02)7709-4998                         |                    | TANKER -Beluga 馬卡龍色系行動電源(草地                                  |
|                                       | tonier C.          | 緣)                                                           |
| 根尋網站                                  |                    | ✓ 超輕薄 ✓ 超美型 ✓ 夢幻馬卡龍色系共五色 (草地)                                |
|                                       | 芯技術 Li-Polymer     | 「怒、大丘監、重忱恆、亡未悔、黑八早糸)◀ 抹用淘氷电池                                 |
| Q.                                    | 價格: \$990.00       | 購買                                                           |
|                                       |                    |                                                              |
|                                       |                    | TANKED_BELLICA 用上朝色玄 行動電源(蓋太                                 |
|                                       | tower C            | 直竖)                                                          |
|                                       |                    | ✓ 超輕薄 ✔ 超美型 ✔ 夢幻馬卡龍色系共五色 (草地)                                |
|                                       |                    | 綠、天空藍、蜜桃粉、芒果橘、薰衣草紫) ✔ 採用獨家電池                                 |
|                                       | 價格: \$990.00       | Bay Bay Bay Bay Bay Bay Bay Bay Bay Bay                      |
|                                       |                    | <b>F</b> ist                                                 |
|                                       |                    |                                                              |
|                                       |                    | TANKER -BELUGA 馬卡龍色系行動電源(密桃                                  |
|                                       |                    |                                                              |
|                                       |                    | ● 過輕薄 ● 過美空 ● 罗幻馬下龍巴永兴五巴 (早心<br>緑、天空藍、蜜桃粉、芒果橘、薰衣草紫) ✔ 採用獨家電池 |
|                                       |                    | 芯技術 Li-Polymer                                               |
|                                       | 價格: \$990.00       | 購買                                                           |
|                                       |                    |                                                              |
|                                       |                    |                                                              |
|                                       | <b>6</b> 8         |                                                              |
|                                       | 物新商品               |                                                              |
|                                       |                    |                                                              |
|                                       | Acttodo            |                                                              |
|                                       |                    | taner a                                                      |
|                                       | STATE HALLER CHART |                                                              |
|                                       |                    |                                                              |
|                                       | LED T8 <u> </u>    | TANKER -Beluga <u>馬</u> TANKER -DUCK                         |
|                                       | \$499.00           | <u>卡龍色系行動電遊 小鴨行動電遊</u>                                       |
|                                       |                    | <u>【早刑誡】</u> \$990.00                                        |
|                                       |                    | \$990.00                                                     |
|                                       | (圖 2)              |                                                              |

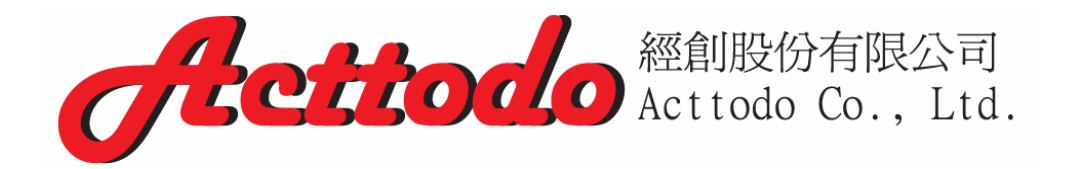

## 3.按下"購買"後會進入到此頁面(圖 3)

| <b>Acttodo</b>                                                    |                                                         | 食   聶        | ◎ │ ")                     | ī: \$990.00 (項目             | l: 1)         |
|-------------------------------------------------------------------|---------------------------------------------------------|--------------|----------------------------|-----------------------------|---------------|
| <u> </u>                                                          | 野歌車                                                     | cey上泡        | 不小心                        | 誤買,可#                       | 刑除            |
| <ul> <li>→ 最新消息</li> <li>→ 購買須知</li> </ul>                        | 商品<br>TANKER -BELUGA 馬卡龍色系行動<br>重源(蜜桃粉)<br>LED T8燈管(4呎) | 数量<br>1<br>1 | 單價<br>\$990.00<br>\$499.00 | 終計<br>\$990.00<br>\$499.00  | ×             |
| <ul> <li>● 住北市内湖區端光路316巷58號6樓</li> <li>● (02)7709-4998</li> </ul> | 含税<br>★<br><b>&lt; <sup>≝</sup>魚購物</b><br>返回購物頁面        | 税總計金額        | 更新購                        | \$1,489<br>\$1,44<br>物車 我要結 | ).00<br>11.86 |
|                                                                   |                                                         |              |                            |                             |               |

(圖 3)

按下繼續購物,會再度返回購物頁面

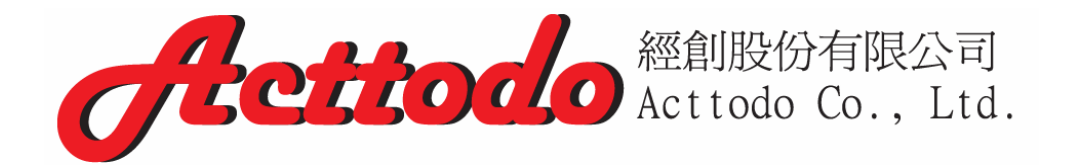

**4.**購物完畢按下"我要結帳",會出現"聯絡資訊"(圖 4) 若爲第一次訂購請選擇"新使用者",將下列表格塡寫完整後按下"繼續"

| 聬    | 節緒 | 資 | 訊   |
|------|----|---|-----|
| - D/ |    | _ | HIN |

請登入您的電子郵件帳號與密碼。如果您過去並未在此購買過請您點選「新客戶」,並 依網頁指示進行。

| $\bigcirc$ | 甚有客戶 | ● 新使用者         |
|------------|------|----------------|
|            |      | - 1/1 K./ U FI |

訂購者是

□ 個人
 □ 公司

**螢票地**址

| 台灣    ▼ |
|---------|
|         |
|         |
|         |

■ 寄送地址與發票地址不同

繼續

(圖 4)

若寄送地址與發票地址不同,請勾選填寫

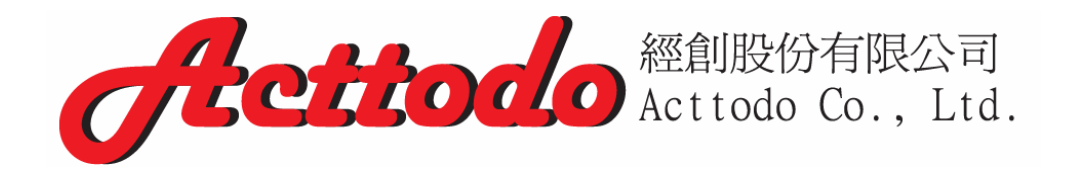

## 4-1 若爲"既有客戶"請登入您的電子郵件帳號與密碼(圖 4-1)

| <u>首夏</u> - 聯絡資訊                                                                                                    |                                           |
|----------------------------------------------------------------------------------------------------|-------------------------------------------|
| 類別         ●●       LED傍具         ●●       重子3C         選單       ●         ●●       首頁         ●●       単於我們         ●●       農然我們         ●●       最新消息 | 予約第二十二十二十二十二十二十二十二十二十二十二十二十二十二十二十二十二十二十二十 |
| → <u>購買須知</u>                                                                                                    | 指示進行。<br>③ 既有客戶 〇 新使用者                    |
|                                                                                                    | 登入                                        |
| <b>聯絡我們</b>                                                                                                    | 電子郵件                                      |
| <b>經創股份有限公司</b>                                                                                                    | 密碼                                        |
| <ul> <li>✓ service@acttodo.com</li> <li>■ 台北市內湖區瑞光路316巷58號6樓</li> <li>● (02)7700,4008</li> </ul>                                                         | <u>忘記密碼?</u> <b>登入</b>                    |
| (02)/703-4370                                                                                                    |                                           |
|                                                                                                    | (圖 4-1)                                   |

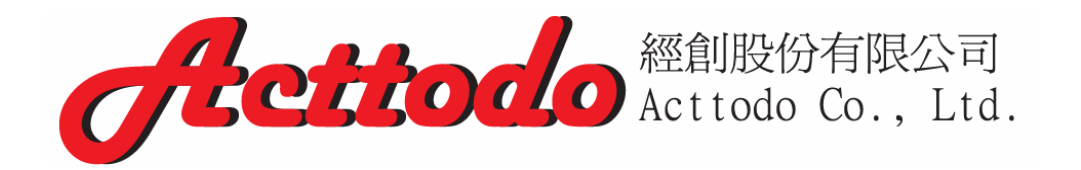

#### 4-2 登入後,就會將您原本輸入過的資料帶出,修改確認無誤後,按繼續

**苦百 n 能**软资词

| <ul> <li>類別</li> <li>▲ LED傍見</li> <li>→ 重子3C</li> <li>選軍</li> <li>▲ 首豆</li> <li>● 首豆</li> <li>● 単路我們</li> <li>● 豊悠我們</li> <li>● 豊賢須知</li> </ul> | 聯絡資訊         訂購者是         ④ 個人         〇 公司         發票地址 |                     |
|----------------------------------------------------------------------------------------------------|----------------------------------------------------------|---------------------|
| 職終我們                                                                                                    | Þ                                                        | *                   |
| · · · · · · · · · · · · · · · · · · ·                                                                                                    | 19<br>14-16                                              |                     |
|                                                                                                    | 姓氏                                                       | 裕空即」                |
|                                                                                                    | 何石                                                       | 「備光路316巷58號6樓       |
| (02)7700-4008                                                                                                    | <u>東</u> 山<br>安派百部                                       |                     |
| 0 (02)//09-4998                                                                                                    | <b>邦建自集</b><br>国家/出。 &                                   | 114                 |
| 御司御計                                                                                                    | 図系/加・19                                                  | 内湖區                 |
| Drift PyCt                                                                                                    | 西方田山                                                     | 台灣                  |
| ۹.                                                                                                    | 电子争件                                                     | service@acttodo.com |
|                                                                                                    | 电話或為                                                     | 8867709499812       |
|                                                                                                    | □ 寄送地址與發票地址不同                                            | 繼續                  |
|                                                                                                    | - (圕 4-2)                                                |                     |

若寄送地址與發票地址不同,請勾選填寫

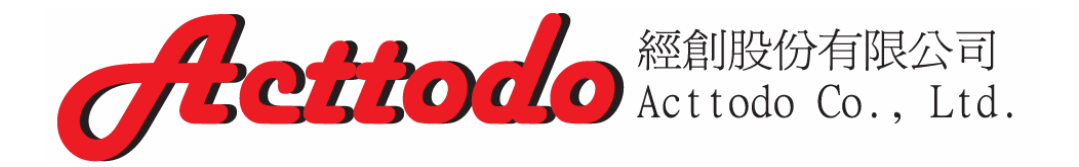

## 5.選擇付款方式、寄送方式(未滿 2000 元需加 150 元運費), 選擇完畢按下"繼續"(圖 5)

| Acttodo                                                                                                    | ☆   品   み   <sup>3</sup> <b>77 購物車:</b> \$1,489.00 (項目: 2)                                                                                                    |
|----------------------------------------------------------------------------------------------------|----------------------------------------------------------------------------------------------------|
| 首頁 □ 付款及容送方式                                                                                                    | 顯示爲您目前購物金額                                                                                                    |
| 第二         1         1         1         1         1         1         1         1         1         1         1         1         1         1         1         1         1         1         1         1         1         1         1         1         1         1         1         1         1         1         1         1         1         1         1         1         1         1         1         1         1         1         1         1         1         1         1         1         1         1         1         1         1         1         1 <tr td=""></tr> | 竹款及寄送方式         一方数及寄送方式         一方理         ● 百服         ● 雪服         ● 雪服 |
|                                                                                                    |                                                                                                    |
|                                                                                                    | (圖 5)                                                                                                    |

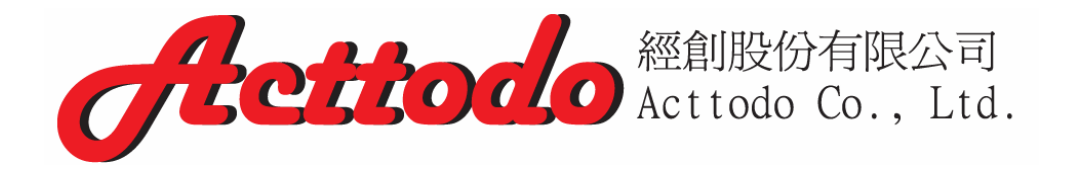

## 6.出現"確認訂購資訊"頁面,若有需要修改資訊請按下"返回" 可填寫任何對訂購商品的其他需求,確認資料無誤後按下"訂購區"(圖 6)

| <u>首頁</u> □ 確認訂購資訊                                                                                                    |                                                                                                    |                                                   |                                   |                                                  |
|----------------------------------------------------------------------------------------------------|----------------------------------------------------------------------------------------------------|---------------------------------------------------|-----------------------------------|--------------------------------------------------|
| 預別         →       LED邊具         →       電子3C         選筆          →       首頁         →       首頁         →       留於我們         →       陽於我們 | TH-n=mun-                                                                                                    |                                                   |                                   |                                                  |
| → <u>最新消息</u> → <u>購買須知</u>                                                                                                    | <ul> <li> <b>(祖認訂解資訊</b> </li> <li> <b>登 浮地址</b> </li> <li> <b>黃 経創</b><br/>瑞光路316巷58號6樓         </li> <li>         114,台北市         </li> </ul> | <b>送貨地址</b><br>黃 <b>經創</b><br>瑞光路3163<br>114, 台北市 | 巷58號6樓<br>Ħ                       |                                                  |
| <b>联絡我們</b><br>經創股份有限公司                                                                                                    | 内湖區<br>台灣<br>電子郵件: service@acttodo.com<br>電話號碼: 8867709499812                                                                                   | 內湖區<br>台灣<br>電子郵件:::<br>電話號碼::                    | service@acttodo.<br>8867709499812 | com                                              |
| <ul> <li>Service@acttodo.com</li> <li>台北市內湖區瑞光路316巷58號6樓</li> <li>(02)7709-4998</li> </ul>                                                | 商品<br>TANKER -BELUGA 馬卡龍色系行動<br>重源(蜜桃粉)<br>LED T8燈管(4呎)<br>44款※到: ATM擁有                                                                         | 1<br>1                                            | 單價<br>\$990.00<br>\$499.00        | 總計<br>\$990.00<br>\$499.00<br>\$0.00             |
| <b>搜寻網站</b><br>Q                                                                                                    | 1135年187年8月20日<br>送貨內容貨運宅配(未満2000元)<br>含務<br>未                                                                                                  | 記總計金額<br>税總計金額                                    |                                   | \$150.00<br>\$150.00<br>\$1,639.00<br>\$1,584.72 |
|                                                                                                    | 請在此填宫任何怨對訂購商品的                                                                                                    | 其他需求                                              |                                   | <u>三横信</u>                                       |
|                                                                                                    | (圖 6)                                                                                                    |                                                   |                                   |                                                  |

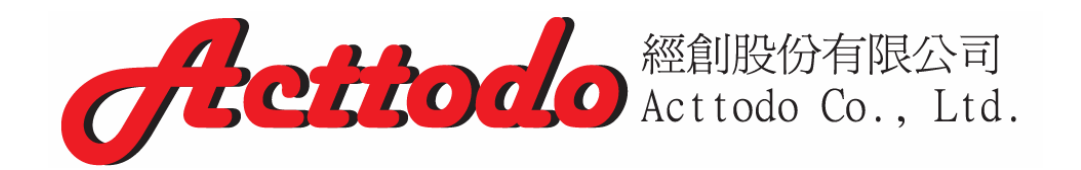

7.顯示"訂購完成"頁面(圖 7)

| 首直       完成         第二       正辺道具         第二       正辺道具         第二       正辺道具         第二       正辺道具         第二       正辺道具         第三       正辺道具         第三       三         第三       三         第三       三         第三       三         第三       三         第三       三         第三       三         第三       三 <t< th=""><th>Acttodo</th><th>偷 │ 厵 │ 좌 │ <sup>⊐</sup>濟 購物車: \$0.00 (項目: 0)</th></t<>                                                                                                    | Acttodo                                                    | 偷 │ 厵 │ 좌 │ <sup>⊐</sup> 濟 購物車: \$0.00 (項目: 0) |
|----------------------------------------------------------------------------------------------------|------------------------------------------------------------|------------------------------------------------|
| 第月       正日度見       正日度見       正日度見       正日度見       正日度見       正日度見       正日度見       正日度見       正日度見       正日度見       正日度見       正日度       正日度 | <u>首頁</u> □ 完成                                             |                                                |
| 電子3         建工         単二         単二         サニ         サニ </th <th>類別<br/>→ <u>LED燈具</u></th> <th></th>                                                                                                    | 類別<br>→ <u>LED燈具</u>                                       |                                                |
| ● 直直       ● 施龙君□         ● 曼兹龙□       ● 受兹龙□         ● 曼兹龙□       ● 受波加         ● 曼兹龙□       ● 受波加         ● 曼兹龙□       ● 受波加         ● 曼兹龙□       ● 受波加         ● 曼兹龙□       ● 受波加         ● 曼兹龙□       ● 受波加         ● 曼兹龙□       ● 受波加         ● 曼兹龙□       ● 受波加         ● 曼兹龙□       ● 受波加         ● ● 登道加       ● 受波加         ● ● 登述市内湖區瑞光路316者58號6樓       ● (20)7709-498         ● 「20)7709-498       ●          ● 「20)7709-498       ● (20)         ● 「20)       ● (20)         ● 「20)       ● (20)         ● (20)       ● (20)         ● (20)       ● (20)         ● (20)       ● (20)         ● (20)       ● (20)         ● (20)       ● (20)         ● (20)       ● (20)         ● (20)       ● (20)         ● (20)       ● (20)                                                                                                    | → <u>電子3C</u><br>選軍                                        |                                                |
| <ul> <li>● 最新油品</li> <li>● 最新油品</li> <li>● 最新油品</li> <li>● 第夏須知</li> <li>● 第夏須知</li> <li>● 感謝您,您的訂購已經成功完成。您將會收到確認的電子郵件。</li> <li>● 感謝您,您的訂購已經成功完成。您將會收到確認的電子郵件。</li> <li>● 原謝您,您的訂購已經成功完成。您將會收到確認的電子郵件。</li> </ul>                                                                                                    | → <u>首頁</u><br>→ <b>開於我們</b>                               |                                                |
| 野協会の「中国会会会会会会会会会会会会会会会会会会会会会会会会会会会会会会会会会会会                                                                                                    | ●●●●●●●●●●●●●●●●●●●●●●●●●●●●●●●●●●●●                       | <b>完成</b><br>感謝您,您的訂購已經成功完成。您將會收到確認的電子郵件。      |
| 斯格我們<br>經創股份有限公司<br>○ service@acttodo.com<br>○ 台北市內湖區瑞光路316巷58號6樓<br>○ (02)7709-4998                                                                                                    |                                                            |                                                |
| <ul> <li>✓ service@acttodo.com</li> <li>ご 台北市內湖區瑞光路316巷58號6樓</li> <li>① (02)7709-4998</li> </ul>                                                                                                    | 联络我們<br>經創股份有限公司                                           |                                                |
| 世<br>建<br>章<br>新<br>站                                                                                                    | ✓ service@acttodo.com ■ 台北市內湖區瑞光路316巷58號6樓 ● (02)7709-4998 |                                                |
|                                                                                                    | 102,009-4996<br>提录和站                                       |                                                |

(圖 7)

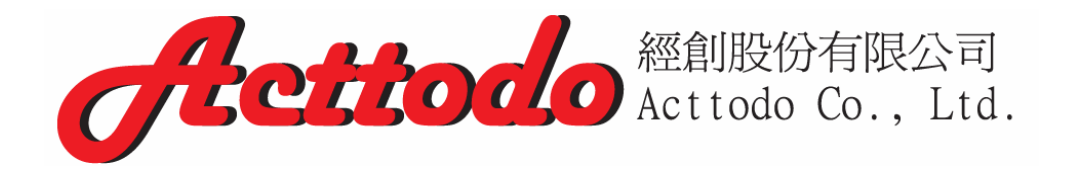

## 8.您的 mail 將會收到,匯款資訊、訂單編號以及購物明細(圖 8) 注意:請於 3 日內付款

| 寄件者: Acttodo e-shop [no<br>收件者:<br>副本: | reply@webnode.com] 代表Acttodo e-shop |
|----------------------------------------|-------------------------------------|
| 王旨: 窓町訂単 2014022<br>観愛的顧客您好:           | 701 已經成立                            |
|                                        |                                     |
| 感謝您的訂購!!                               |                                     |
|                                        |                                     |
| ■■轉帳匯款資訊                               |                                     |
|                                        |                                     |
| 中國信託 銀行代碼                              | 分行                                  |
| 帳號                                     |                                     |
| 戶名:經創股份有限公司                            |                                     |
|                                        |                                     |
| 請於3日內付款,待確認款項<br>                      | 無誤後立即爲您出貨。                          |
| 义建即随后所向安朗安良计                           |                                     |
| ※ 調加線 活住 阿伯 鋼 文 勿 的 。<br>              | (问题,以光道文iPM                         |
| 者有仕们问題請與我們聯繫!                          |                                     |
| 你的訂單編號是: 201402270                     | 1                                   |
|                                        |                                     |
| 商品:LED T8燈管(4呎)                        |                                     |
| 商品編號: AD1                              |                                     |
| 數量:1                                   |                                     |
| 單價: \$499.00                           |                                     |

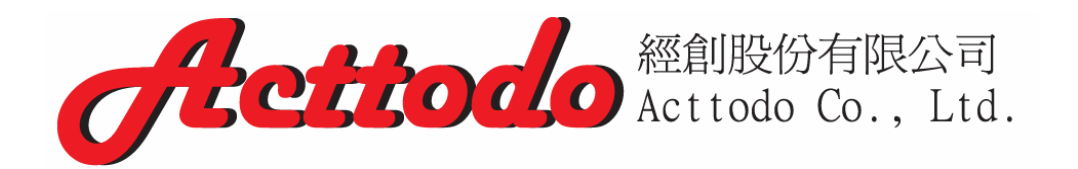

## 9.初次訂購的"新使用者"還會收到一封登入的帳號密碼(圖 9)

| 寄件               | 首: Acttodo e-shop [no-reply@webnode.com] 代表Acttodo e-shop |
|------------------|-----------------------------------------------------------|
| 收件<br>副本:<br>主旨: | ā:<br>Acttodo e-shop:新帳號已經建立                              |
| 親愛的              | り顧客您好:                                                    |
| 您在網              | 問路商店Acttodo e-shop新的帳號已經建立完成。                             |
| 請妥認              | <b>唐保留登入資訊以方便您日後購買商品:</b>                                 |
| 登入林              | 長號:                                                       |
| 祝事               | 事順心                                                       |
| Acttoo           | lo e-shop                                                 |

(圖 9)

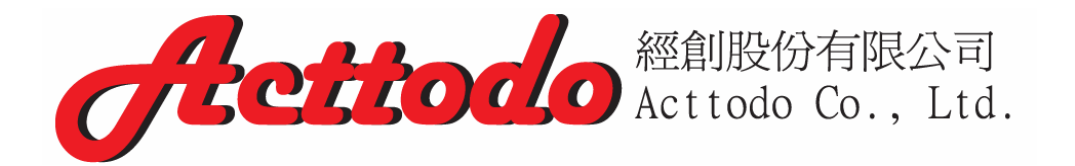

## 10.匯款完成後,將會收到一封訂單處理完畢的信件(圖 10) 接下來等待貨品的到來就可以了!

寄件者: Acttodo e-shop [no-reply@webnode.com] 代表Acttodo e-shop 收件者: 副本:

主旨: {Acttodo e-shop}:訂單 2014022701 已經處理完畢|

親愛的顧客您好:

您的訂單編號 2014022701 已經處理完畢。

台灣地區大部份產品能再3-5天內 收到您的產品 〈不含例假日〉。

若您超過5天仍未收到商品,請您來信或電洽 (02)7709-4998 我們將盡快爲您處理。

祝 事事順心

 $\{Acttodo \ e\text{-shop}\}$ 

(圖 10)